### **INSTRUCTION GUIDE**

**CT500 MONITOR** 

## **I** COPYRIGHT

The contents of this manual are subject to change without notice to improve quality. © 2023 JLL Fitness Ltd

JLL Fitness Ltd owns the copyright for this manual.

Use or reproduction of this manual in parts or entirety without the authorization of JLL Fitness Ltd is prohibited.

# **CONTENTS**

| - Safety precautions    | p. 4  |
|-------------------------|-------|
| - Cleaning              | p. 5  |
| - Installation          | p. 6  |
| - Operation             | p. 7  |
| Exiting scan mode       | p. 7  |
| Setting target programs | p. 7  |
| Resetting your monitor  | p. 7  |
| - Data readouts         | p. 8  |
| - Troubleshoot          | p. 9  |
| - Contact details       | p. 10 |

# **SAFETY PRECAUTIONS**

The monitor on this machine has been tested to the required standards, each of those passed regulations are shown via the following symbols:

WEEE - Waste Electrical and Electronic Equipment Recycling.

ABS - Acrylonitrile Butadiene Styrene often referred to as ABS is a type of plastic that is an opaque thermoplastic.

CE - The product conforms with relevant EU directives regarding health and safety or environmental protection.

QC Pass - A product which has fulfilled the requirements of a technical control and passed the outgoing exams.

ROHS - This is an abbreviation for "Restriction of (the use of certain) Hazardous Substances in electrical and electronic Equipment".

#### **WEEE Symbol**

### **ABS Recycling Symbol**

### **Quality Control Symbol**

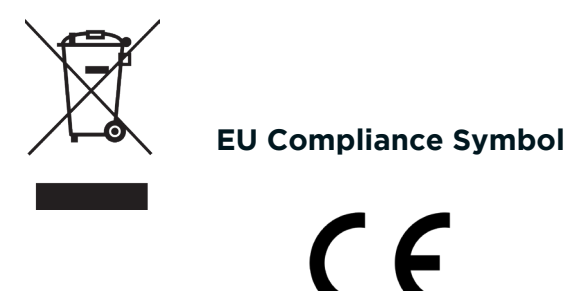

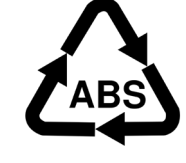

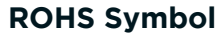

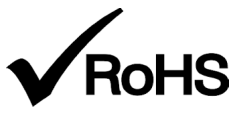

# **I** CLEANING

Please take care when cleaning this monitor as the LCD screen can easily be scratched.

You will need a soft dry cloth

Do not spray cleaning chemicals directly onto the monitor

Do not apply water to the monitor as it is electrical and may damage the internal components

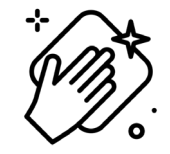

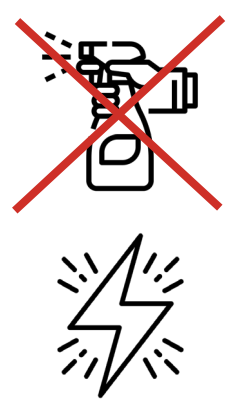

# **I**INSTALLATION

#### **STEP 1**

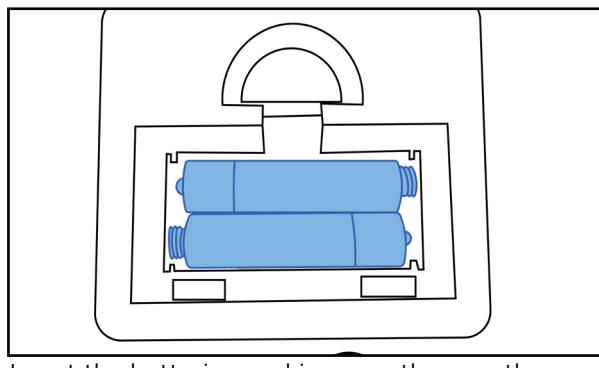

Insert the batteries, making sure they are the correct way round.

### **STEP 3**

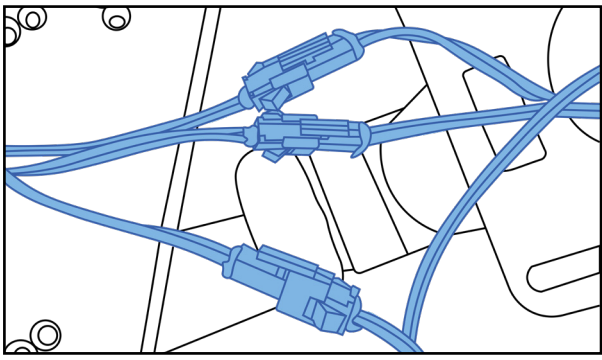

Connect the male to female wires from the base to the monitor.

#### **STEP 2**

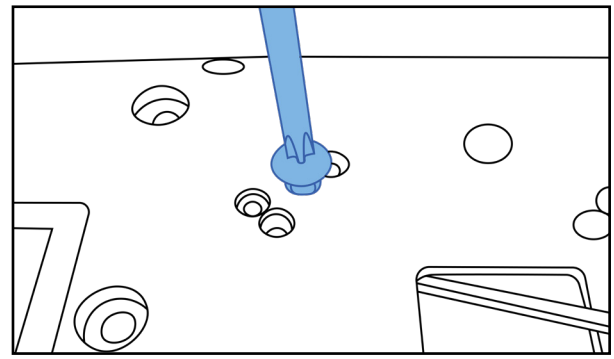

Remove the four screws from the back of the

#### monitor.

#### **STEP 4**

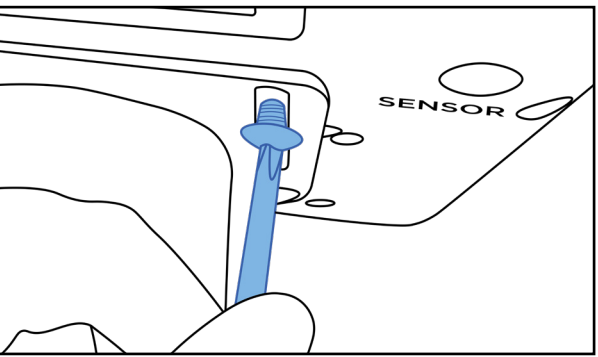

Secure the monitor to the base using the four screws previously removed.

# **OPERATION**

The CT500 monitor has a total of 6 readouts, displaying:

TimeSpeedDistanceHeart RateCaloriesOdometerWhen first powered on, the monitor will automatically be in 'Scan' mode. This means the digits in the largest segment<br/>on the screen will change every few seconds between time, distance, speed etc. This will allow you to have an overview<br/>while training without pressing any buttons. When the machine is in use you will also see a cycling icon in the top left<br/>corner, when you stop exercising the icon will disappear.

### **EXITING SCAN MODE**

Press 'MODE' to exit scan mode and continuously press it to view each readout. If you are within scan mode, there will be a scan icon in the bottom left to indicate this.

### SETTING TARGET PROGRAMS

On this monitor your are able to set a target **time**, **distance**, **pulse** and **calories**.

- Start by pressing 'MODE' until your chosen setting flashes.
- Then press 'SET' to change the digits to your desired target.
- Once set, begin your workout by pedalling and you will see the digits begin to change.

### **RESETTING YOUR MONITOR**

Press and hold the 'RESET' button until all the digits come up and return to zero,

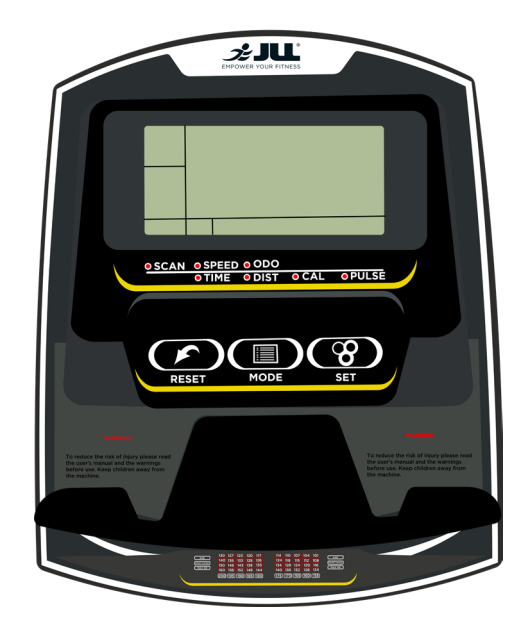

### **DATA READOUTS**

| Readout  | Measurement            |
|----------|------------------------|
| Time     | Minutes : Seconds      |
| Speed    | KM/H                   |
| Distance | Kilometres             |
| Pulse    | BPM (Beats Per Minute) |
| Odometer | Kilometres             |

# **TROUBLESHOOT**

| Issue                   | Resolutions                                                                                                    |
|-------------------------|----------------------------------------------------------------------------------------------------|
| No power to the monitor | <ul> <li>Make sure the batteries are fully inserted<br/>and the correct way round.</li> <li>Check your connection wires from the<br/>monitor to the base. They must not be<br/>trapped, fully connected and the pins<br/>must be straight.</li> </ul> |
| No pulse reading        | <ul> <li>Make sure the pulse plates are clean and dry.</li> <li>Do not have any lotion on your hands.</li> <li>Sweat can affect the reading.</li> <li>Make sure both hands are fully gripping each plate.</li> </ul>                                  |

### **I** CONTACT DETAILS

Tel: 0121 328 7507

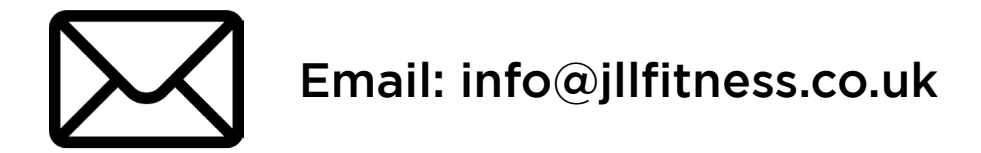

# Live Chat: WWW.JLLFITNESS.CO.UK

# @JLLFITNESS 🖬 🎔 💿 in 🕒 🖗

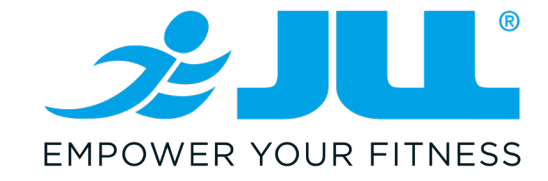